## VIP 半年卡使用说明

1、首先在拿到 VIP 半年卡后, 刮开密码区图层, 获得密码。

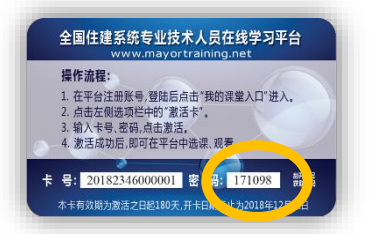

2、使用计算机打开浏览器,在地址栏输入 www.mayortraining.net,进入全国住建系统专业技术人员 在线学习平台。

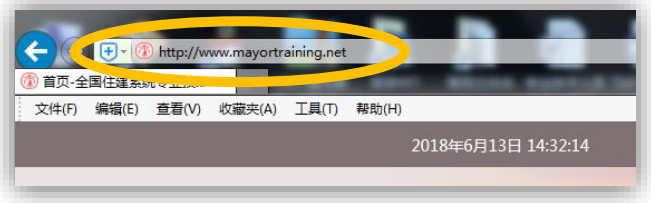

3、在平台首页点击注册按钮。

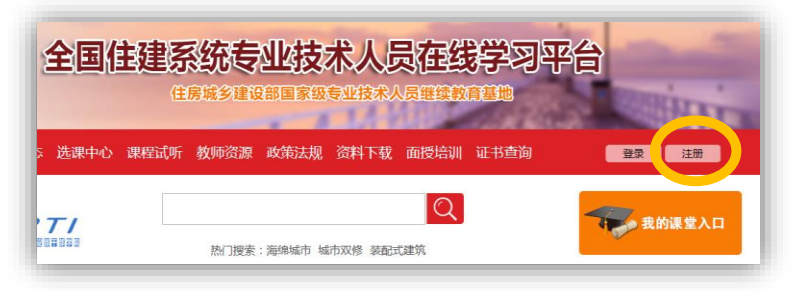

4、进入新用户注册页面后,输入相应信息完成注册。

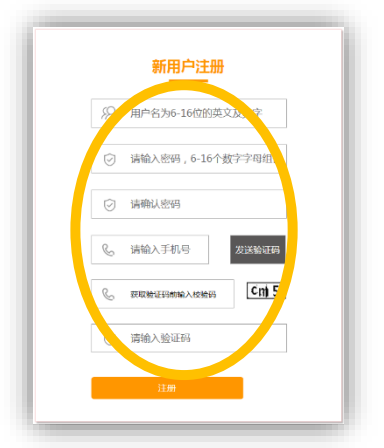

5、注册完成后,反回首页,点击登录按钮。

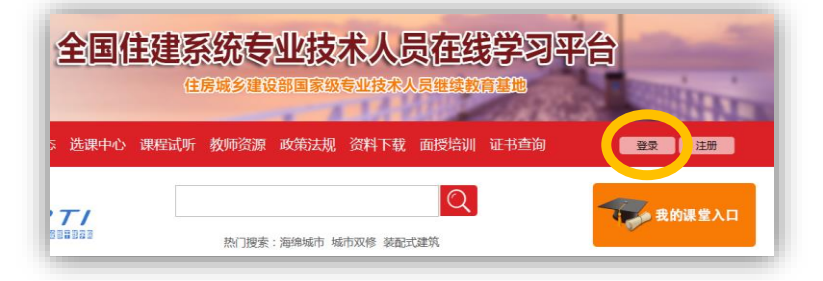

6、在用户登录页面输入帐号、密码及验证码进行登录。

|   | 用户登录          |
|---|---------------|
|   | danken1124    |
| ( | <b>•</b>      |
|   | ○ 清输入验证码 2934 |
|   | 登录            |
|   |               |

7、登录后点击"我的课堂入口"。

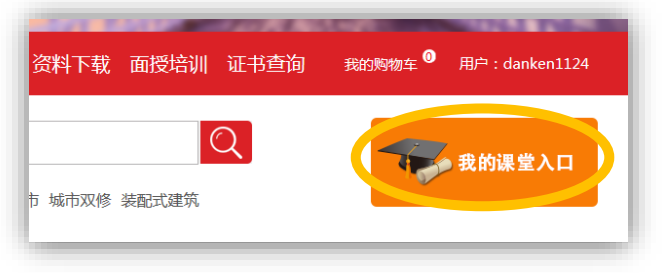

8、在我的课堂页面点击"激活卡"。

| ▲) 我的公告                                                                                  |                                                                                                    |                                                                                                    |                                                    |                      |
|------------------------------------------------------------------------------------------|----------------------------------------------------------------------------------------------------|----------------------------------------------------------------------------------------------------|----------------------------------------------------|----------------------|
|                                                                                          |                                                                                                    | 周頂 太辺(2)                                                                                                    | ▲ 最新公告                                             | 18 更多                |
| 我的课程                                                                                     |                                                                                                    | () 单位:全国市长研修学院                                                                                                    | ◎ 关于平台学习卡使用方法                                      | 2018-05-05           |
| ♀ 我的专题                                                                                   |                                                                                                    | □ 学页: 专科/本科                                                                                                    | Self 赠送面授学员在线学习平台VIP                               | 2018-04-17           |
|                                                                                          |                                                                                                    |                                                                                                    | • 精品课程: 精挑细选,课程配备                                  | 2018-01-21           |
| 段 我的班级                                                                                   | 修改个人信息                                                                                                    |                                                                                                    | • 关于举办城乡规划设计单位专业技                                  | 2018-01-21           |
| 1 我的证书                                                                                   |                                                                                                    | CA Eliminatel : 2010-01-30                                                                                                    |                                                    |                      |
|                                                                                          |                                                                                                    |                                                                                                    |                                                    |                      |
| <b>造</b> 选课中心                                                                            | 🛄 我的课程                                                                                                    |                                                                                                    |                                                    | es 更多                |
| ➡ 选课中心                                                                                   | 11 我的课程                                                                                                    |                                                                                                    |                                                    | 器 更多                 |
| <ul> <li>● 选课中心</li> <li>&gt;&gt; 购物车</li> <li>● 毎00账白</li> </ul>                        | <ul> <li>我的课程</li> <li>我的课程</li> <li>我的课程</li> </ul>                                                                                                    | 课程名称 : 老田小区改<br>课程类型 : 老田小区改                                                                                                    | 造中的新理念与新方法——共同端…<br>查专题                            | 唐 更多<br>继续学习         |
| <ul> <li>☆ 遊课中心</li> <li>☆ 购物车</li> <li>ご 我的账户</li> </ul>                                | 我的课程     我的课程     mode data with a                                                                                                    | 環磁名称:名田小区改<br>研奏研約784<br>研想:3<br>研想:3<br>研想:3                                                                                                    | 造中的新理查与新方法——共同筛<br>造专题                             | 唐 更多<br>继续学习<br>深心理想 |
| <ul> <li>売 洗课中心</li> <li>実 购物车</li> <li>試 我的账户</li> <li>(2) 激活卡</li> </ul>               | 我的課程                                                                                                    | 田原公都: 老田小区改<br>田原建築: 老田小区改<br>田原建築: 老田小区改<br>田原注: 3<br>臣道: 3<br>臣道: 5<br>臣道: 5<br>で道: 5<br>で見: 5<br>で見: 5<br>での<br>での                                                                                                    | 造中的新型态与新方法——共同唯…<br>造专题                            | ■ 更多<br>继续学习<br>评价课程 |
| <ul> <li>☆ 遊课中心</li> <li>☆ 购物车</li> <li>● 我的账户</li> <li>● 激活卡</li> </ul>                 | 我的课程<br>entreaser<br>entreaser<br>entreas | 福祉会称:名田小区改<br>(福祉会称:名田小区改<br>(福祉会型:名田小区改<br>(福):13<br>(福祉会):名字(福祉会):<br>(第2)(第3)(第3)(第3)(第3)(第3)(第3)(第3)(第3)(第3)(13)(13)(13)(13)(13)(13)(13)(13)(13)(1                                                                                                    | 造中的新理查与新方法——共同唏…<br>盘专题                            | ≧ 更多<br>推续学习<br>评价课程 |
| <ul> <li>➡ 选课中心</li> <li>➡ 购物车</li> <li>➡ 我的账户</li> <li>➡ 激活卡</li> <li>➡ 我的订单</li> </ul> |                                                                                                    | ##54 P 201<br>##2 # 201<br>##2 # # | 造中的新型金与新方法——共同师…<br>造专题<br>英展规划树雯(摘要)中央领导对…<br>影音乘 | ◎ 更多<br>继续学习<br>评价课程 |

9、在激活卡片窗口输入 VIP 半年卡的卡号和密码并提交。

| 全国住建系统专业技术人员在线学习平台<br>www.mayortraining.net                                                             |
|----------------------------------------------------------------------------------------------------|
| 操作流程:<br>1. 在平台注册账号,登陆后点击"我的课堂入口"进入。<br>2. 点击左侧选项栏中的"激活卡"。<br>3. 输入卡号、密码,点击激活。<br>4. 激活成功后,即可在平台中选课,观看。 |
| 長号: 20182346000001 : 円 171098 音響<br>本市行メルシング ロービロル2180天,开卡日期截止方は、→・124月31日                              |
| 激活卡片                                                                                                    |
| 卡号                                                                                                    |
| 密码<br>提交 返回                                                                                             |
|                                                                                                    |

10、提交成功后,系统会显示该帐号状态为"高级会员"

| 账号状态:高级会员 期时间:2    | <b>018-08-30</b> VIP充值 |
|--------------------|------------------------|
| 账户宗欲,9九            |                        |
| 我的积分: <b>455</b> 分 |                        |
|                    |                        |

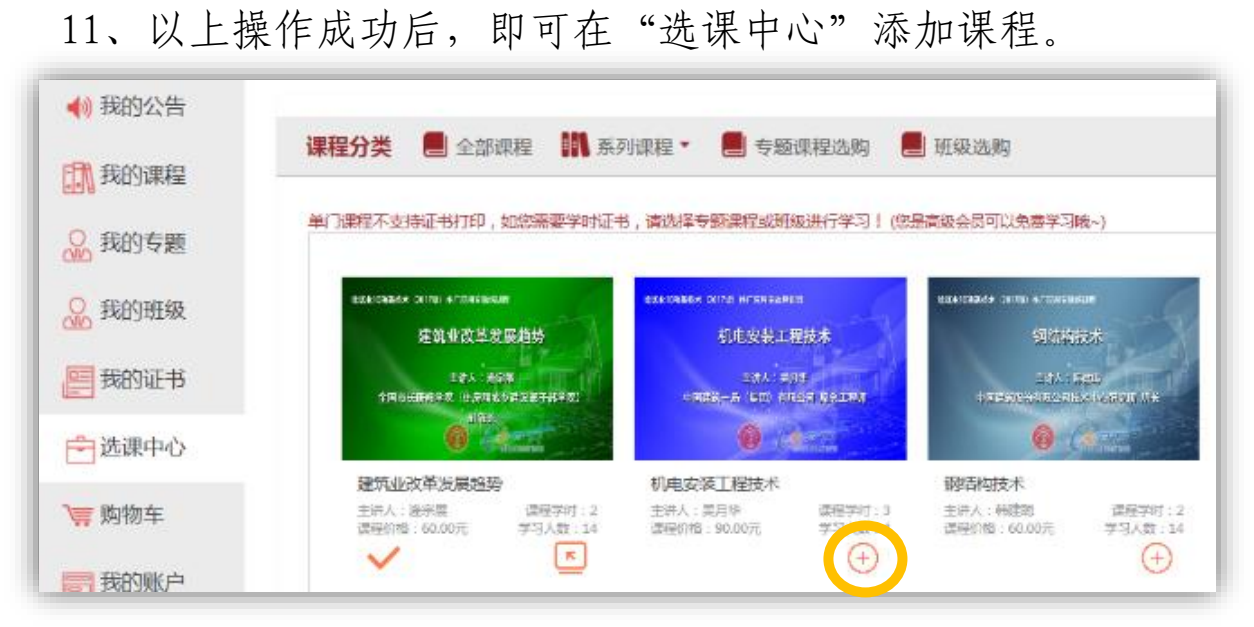

12、在"我的课程"点击中开始学习。

| 📢 我的公告      | 我的课程                                                                                                    |
|-------------|----------------------------------------------------------------------------------------------------|
| 武 我的课程      |                                                                                                    |
| ● 我的专题      | ₩₩₩₩₩₩₩₩₩₩₩₩₩₩₩₩₩₩₩₩₩₩₩₩₩₩₩₩₩₩₩₩₩₩₩₩                                                                                                    |
| 🔐 我的班级      | ##人:#5##<br>第カ大学が#EE#<br>授课老师:杨东援<br>学习出生:006                                                                                                    |
| <b>我的证书</b> |                                                                                                    |
| 🔓 选课中心      | 课程名称:统筹规划规划统筹共同推进城市规划<br>族募规划规划转募共同推进城市规划此章 共同推进城市规划改革                                                                                                    |
| `☴ 购物车      | 城市規模改革     東京     「東京     東京     「東京     東京     「東京     東京     「東京     東京     「東京     東京     「東京     「東京      「東京     「東京     「東京     「東京     「東京     「東京     「東京     「東京     「東京     「東京     「東京     「東京     「東京     「東京     「東京     「東京     「東京     「東京     「東京     「東京     「東京     「東京     「東京     「東京     「東京     「東京     「東京     「東京     「東     「東     「     「     「     「     「     「     「     「     「     「     「     「     「     「     「     「     「     「     「     「     「     「     「     「     「     「     「     「     「     「     「     「     「     「     「     「     「     「     「     「     「     「     「     「     「     「     「     「     「     「     「     「     「     「     「     「     「     「     「     「     「     「     「     「     「     「     「     「     「     「     「     「     「     「     「     「     「     「     「     「     「     「     「     「     「     「     「     「     「     「     「     「     「     「     「     「     「     「     「     「     「     「     「    「     「     「    「     「     「    「    「    「    「    「    「    「    「    「    「    「    「    「    「    「    「    「    「    「    「    「    「    「    「    「    「    「 |
|             | J - JALLE + ene                                                                                                    |

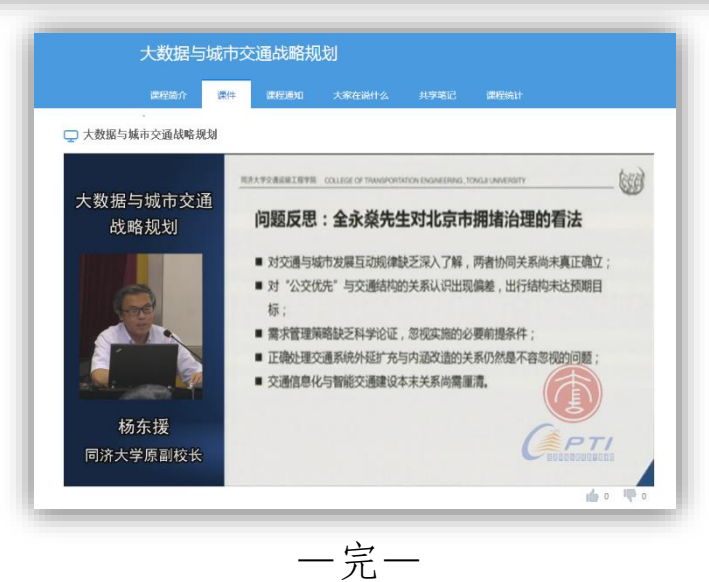